Документ подписан простой электронной подписью Информация о владельце: ФИО: Локтионова Оксана Геннадьевна Должность: проректор по учебной работе Дата подписания: 23.12.2021 12:36:45 Уникальный программный ключ: 0b817ca911e6668abb13a5d426d39e5f1c11eabbf73e9

МИНОБРНАУКИ РОССИИ

0b817 ca 911 e 6668 a b b 13 a 5 d 426 d 39 e 5 f 1 c 11 e a b b f 7 3 e 9 4 3 d f 4 a 4 8 5 1 f d a 5 6 d 0 8 9 e 5 f 1 c 11 e a b b f 7 3 e 9 4 3 d f 4 a 4 8 5 1 f d a 5 6 d 0 8 9 e 5 f 1 c 11 e a b b f 7 3 e 9 4 3 d f 4 a 4 8 5 1 f d a 5 d d 4 3 6 d 3 9 e 5 f 1 c 11 e a b b f 7 3 e 9 4 3 d f 4 a 4 8 5 1 f d a 5 d d 4 8 5 1 f d a 5 d d 4 8 5 1 f d a 5 d d 4 4 8 5 1 f d a 5 d d 4 4 8 5 1 f d a 5 d d 4 4 8 5 1 f d a 5 d d 4 4 4 5 1 f d a 5 d d 4 4 8 5 1 f d a 5 d d 4 4 4 5 1 f d a 5 d d 4 4 4 5 1 f d a 5 d d 4 4 4 5 1 f d 4 4 4 5 1 f d a 5 d d 4 4 4 5 1 f d 4 4 4 5 1 f d 4 4 4 5 1 f d 4 4 4 5 1 f d 4 4 4 5 1 f d 4 4 4 5 1 f d 4 4 4 4 5 1 f d 4 4 4 5 1 f d

Федеральное государственное бюджетное образовательное учреждения высшего образования «Юго-Западный государственный университет» (ЮЗГУ)

Кафедра информационной безопасности

**УТВЕРЖ** Прорек чебной работе Іоктионова 2017 г.

#### ОРГАНИЗАЦИЯ ЗАЩИЩЕННОГО КАНАЛА НА ОСНОВЕ IPSEC

Методические рекомендации по выполнению лабораторной работы №7 для студентов направления подготовки бакалавриата 10.03.01«Информационная безопасность»

Курск 2017

УДК 621.(076.1)

Составитель: А.Г. Спеваков

#### Рецензент

Кандидат технических наук, доцент кафедры «Информационная безопасность» И.В. Калуцкий

**Организация защищенного канала на основе IPSec** [Текст]: методические рекомендации по выполнению лабораторной работы / Юго-Зап. гос. ун-т; сост.: А.Г. Спеваков. – Курск, 2017. – 13 с.: ил. 3. – Библиогр.: с. 13.

Содержат сведения по вопросам работы в программном продукте Cisco Packet Tracer. Указывается порядок выполнения лабораторной работы, правила содержание отчета.

Методические указания соответствуют требованиям программы, утвержденной учебно-методическим объединением по специальности.

Предназначены для студентов направления подготовки бакалавриата 10.03.01 «Информационная безопасность».

Текст печатается в авторской редакции

Подписано в печать . Формат 60х84 1/16. Усл.печ. л. 0,76. Уч.-изд. л. 0,68. Тираж 100 экз. Заказ. Бесплатно. Юго-Западный государственный университет. 305040, г.Курск, ул. 50 лет Октября, 94. В качестве практической задачи предлагается настроить IPSec-туннель между двумя маршрутизаторами. Предполагается, что весь трафик, проходящий между маршрутизаторами, будет шифроваться на сетевом уровне, скрывая данные и адреса. Схема сети представлена на рисунок 1.

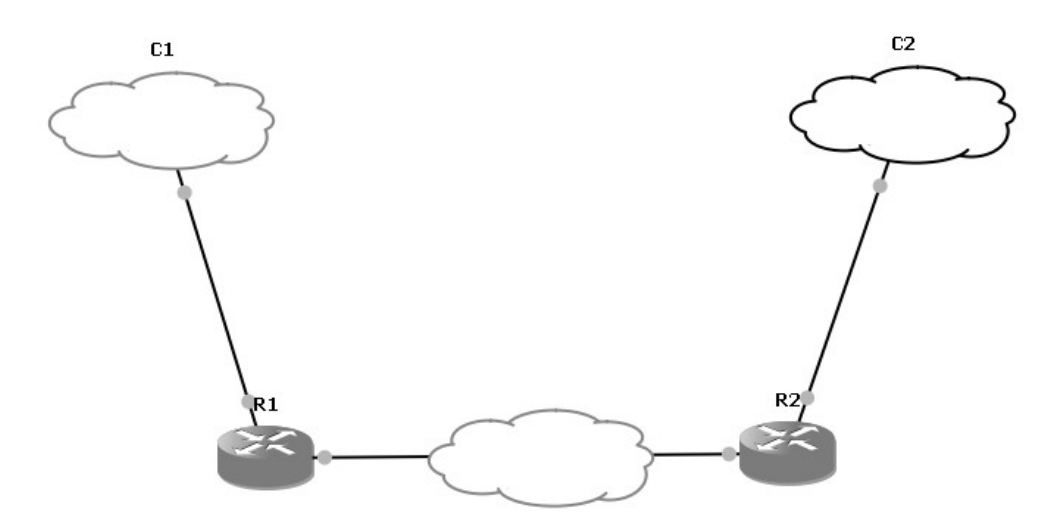

Рисунок 1 - Схема сети, состоящей из двух маршрутизаторов

настройку маршрутизатора Подробно рассмотрим R1. Настройка маршрутизатора R2 будет аналогичной. C1 – сеть с диапазоном IP-адресов 192.168.1.0/24. С2 – сеть с диапазоном IP-10.0.0/24. **R**1 маршрутизатор, адресов \_ на котором задействованы два интерфейса: fa1/1 соединен с сетью C1 и имеет IP-адрес 192.168.1.1, fa1/0 соединен с маршрутизатором R2 и имеет R2 маршрутизатор, IP-адрес 22.22.22.1. на \_ котором задействованы также два интерфейса: fa1/1 соединен с сетью C2 и имеет IP-адрес 10.0.0.1, fa1/0 соединен с маршрутизатором R1 и имеет IP-адрес 22.22.22.2.

Первый шаг заключается в назначении маршрутов и настройке адресов интерфейсов. Для этого необходимо выполнить следующую последовательность команд:

#### **Router>enable**

!Переход в контекст администратора. По умолчанию пароль не установлен.

#### **Router#configuration terminal**

!Переход в глобальный контекст конфигурирования.

Router(config)#interface FastEthernet 1/1

!Переход в контекст конфигурирования интерфейса FastEthernet

1/1.

#### Router(config-if)#ip address 192.168.1.1

#### 255.255.255.0

!Назначение IP-адреса и маски сети.

#### Router(config-if)#no shutdown

!Включение интерфейса.

#### Router(config-if)#exit

!Выход из контекста конфигурирования интерфейса FastEthernet 1/1.

#### **Router(config)#interface FastEthernet 1/0**

!Переход в контекст конфигурирования интерфейса FastEthernet 1/0.

## Router(config-if)#ip address 22.22.22.1

255.255.255.0

!Назначение IP-адреса и маски сети.

#### Router(config-if)#no shutdown

!Включение интерфейса.

#### Router(config-if)#exit

Router(config)#ip route 0.0.0.0 0.0.0.0 fastethernet 1/1 22.22.22.2

Указание маршрута по умолчанию.

#### ВЫПОЛНИТЬ!

1. Произвести первоначальную настройку интерфейсов.

IPSec предлагает стандартные способы аутентификации и шифрования соединений. применяются IPSec В открытые шифрования управления стандарты согласования ключей И соединениями. Технология IPSec предлагает методы, позволяющие сторонам «договориться» 0 согласованном использовании сервисов. Для указания согласуемых IPSec параметров В существуют ассоциации защиты.

Ассоциация защиты (SA) представляет собой согласованную политику или способ обработки данных, обмен которыми предполагается осуществлять между двумя устройствами. Например, согласуется алгоритм, используемый для шифрования

данных. Обе стороны могут применять один и тот же алгоритм как для шифрования, так и для дешифрования. Действующие параметры SA сохраняются в базе данных ассоциаций защиты (SA Database – SAD) обеих сторон.

гибридным IKE Протокол является протоколом, аутентификацию сторон IPSec, обеспечивающим согласование параметров ассоциаций защиты IKE и IPSec, а также выбор ключей Протокол IKE опирается для алгоритмов шифрования. на ISAKMP Oakley, протоколы И которые применяются ДЛЯ управления процессом создания и обработки ключей шифрования. IKE и ISAKMP, применительно к маршрутизаторам Cisco, будем рассматривать как синонимы.

Принцип работы IPSec можно представить в виде следующих шагов:

1. Начало процесса IPSec. Устройство, которому требуется шифровать трафик в соответствии с политикой защиты IPSec, согласованной сторонами IPSec, начинает IKE-процесс.

2. Первая фаза IKE. IKE-процесс выполняет аутентификацию сторон IPSec и ведет переговоры о параметрах ассоциаций защиты IKE, в результате чего создается защищенный канал для ведения переговоров о параметрах ассоциаций защиты IPSec в ходе второй фазы IKE.

3. Вторая фаза IKE. IKE-процесс ведет переговоры о параметрах ассоциации защиты IPSec и устанавливает соответствующие ассоциации защиты IPSec для устройств общающихся сторон.

4. Передача данных. Происходит обмен данными между общающимися сторонами IPSec, который основывается на параметрах IPSec и ключах, хранимых в базе данных ассоциаций защиты.

5. Завершение работы туннеля IPSec. Ассоциации защиты IPSec завершают свою работу либо в результате их удаления, либо по причине превышения предельного времени их существования.

Настройка ІКЕ:

#### Router(config)#crypto isakmp enable

!Глобальная активизация IKE. Отменить IKE можно с помощью этой же команды, добавив в начало no.

#### Router(config)#crypto isakmp policy 100

!Задание политики IKE. Здесь 100 – это приоритет, который однозначно идентифицирует политику IKE. 1 – наивысший приоритет, 10000 – наименьший. Эта команда открывает контекст конфигурирования политики IKE, в котором можно устанавливать параметры IKE. Если в этом контексте не будет указана какая-либо команда, то для соответствующего параметра будет использоваться значение по умолчанию.

#### Router(config-isakmp)#hash md5

!Алгоритм хэширования сообщений – md5. Также можно использовать rsa.

#### **Router**(config-isakmp)#authentication pre-share

!Параметры обмена ключами – используем заранее согласованные ключи.

#### Router(config-isakmp)#exit

Выход из контекста конфигурирования политики ІКЕ.

## Router(config)#crypto isakmp key 12345 address

#### 22.22.22.2

!Выбор общих ключей аутентификации. Ключ следует определять каждый раз, когда в политике IKE указывается использование заранее согласованных общих ключей. Здесь 12345 – общий ключ. Для задания ключа можно использовать любую буквенноцифровую комбинацию длиной до 128 бит. Значения общих ключей должны быть одинаковы в устройствах обеих сторон. Address – задание IP-адреса другой стороны, может использоваться также и имя хоста, если вместо address подставить hostname.

#### ВЫПОЛНИТЬ!

2. Произвести настройку ІКЕ.

#### Следующим шагом производится настройка IPSec.

#### Router(config)#crypto ipsec transform-set r1 esp-des esp-md5hmac

!Определение набора преобразований, представляющего собой совокупность конкретных алгоритмов IPSec, с помощью которых реализуется политика защиты для выбранного трафика. В рамках ассоциации защиты IKE выполняются операции

согласования, в результате чего стороны соглашаются использовать конкретный набор преобразований для защиты потока данных. Набор преобразований определяется с помощью команды глобальной конфигурации crypto ipsec transform-set, активизирующей конфигурационный контекст cfg-crypto-trans. Параметры команды:

## Router(config)#crypto ipsec transform-set <набор> <преобразование>

В примере: набор – r1; преобразование esp-des – преобразование ESP, использующее шифр DES (56 бит); esp-md5hmac – преобразование ESP с аутентификацией HMAC-MD5; используется в комбинации с esp-des и esp-3des для обеспечения целостности пакетов ESP.

#### Router(cfg-crypto-trans)#exit

!Выход из конфигурационного контекста cfg-crypto-trans.

#### Router(config)#crypto map r1map 100 ipsec-isakmp

!Настройка криптографической карты. Здесь r1map – имя карты, 100 – порядковый номер (приоритет), ipsec-isakmp – требование использовать IKE при создании ассоциаций защиты IPSec для трафика, определяемого новой записью криптографической карты. При вводе данной команды открывается контекст конфигурирования криптографической карты.

#### Router(config-crypto-map)#set peer 22.22.22.2

!Идентификация IPSec-партнера с помощью IP-адреса или имени хоста. Можно указать несколько адресов для реализации стратегии резервирования.

#### Router(config-crypto-map)#set transform-set r1

Указание списка наборов преобразований. Здесь – r1.

#### Router(config-crypto-map)#match address 151

!Идентификация расширенного списка доступа, используемого криптографической картой. Здесь 151 – номер списка.

#### Router(config-crypto-map)#exit

!Выход из контекста конфигурирования криптографической карты.

#### Router(config)#interface FastEthernet 1/0

!Переход в контекст конфигурирования интерфейса FastEthernet 1/0.

#### Router(config-if)#ip access-group 101 in

!Указание на использование списка доступа № 101 для контроля входного трафика на этом интерфейсе.

#### Router(config-if)#crypto map r1map

!Применение набора записей криптографической карты к этому интерфейсу.

#### Router(config-if)#exit

!Выход из контекста конфигурирования интерфейса.

#### ВЫПОЛНИТЬ!

3. Провести настройку IPSec.

Заключительным шагом является настройка списков доступа. Router(config)#access-list 101 permit ahp host 22.22.22.2 host 22.22.2.1

!Задание расширенного списка доступа № 101, разрешающего входящий трафик протокола АНР с удаленного маршрутизатора.

#### Router(config)#access-list 101 permit esp host

#### 22.22.22.2 host 22.22.22.1

!Задание расширенного списка доступа № 101, разрешающего входящий трафик протокола ESP с удаленного маршрутизатора.

#### Router(config)#access-list 101 permit udp host

#### 22.22.22.2 host 22.22.22.1 eq isakmp

!Задание расширенного списка доступа № 101, разрешающего входящий трафик протокола UDP с удаленного маршрутизатора на порт isakmp.

# Router(config)#access-list 151 permit ip 192.168.1.0 0.0.255 10.0.0.0 0.0.255

!Задание расширенного списка доступа № 151, разрешающего прохождение IP-трафика со всех адресов сети 192.168.1.0/24 на все адреса сети 10.0.0.0/24.

#### Router(config)#access-list 151 deny ip any any

!Запрет всего остального IP-трафика.

#### Router(config)#exit

!Завершение конфигурирования.

#### ВЫПОЛНИТЬ!

4. Произвести настройку списков доступа для лабораторной работы. Для второго маршрутизатора R2 настройка будет такой же. Ниже приведен список команд.

**Router**#show ip interface FastEthernet1/0 is up, line protocol is up Internet address is 22.22.2/24 Broadcast address is 255.255.255.255 Outgoing access list is not set Inbound access list is not set FastEthernet1/1 is up, line protocol is up Internet address is 10.0.0.1/24 Broadcast address is 255.255.255.255 Outgoing access list is not set **Inbound access list is not set** Router(config)#crypto isakmp enable Router(config)#crypto isakmp policy 100 Router(config-isakmp)#hash md5 **Router**(config-isakmp)#authentication pre-share Router(config)#crypto isakmp key 12345 address 22.22.22.1

Router(config)#crypto ipsec transform-set r2 esp-des esp-md5hmac

Router(cfg-crypto-trans)#exit

Router(config)#crypto ipsec transform-set r2 esp-des esp-md5ac

#### hmac

Router(cfg-crypto-trans)#exit Router(config)#crypto map r2map 100 ipsec-isakmp Router(config-crypto-map)#set peer 22.22.22.1 Router(config-crypto-map)#set transform-set r2 Router(config-crypto-map)#match address 151 Router(config-crypto-map)#exit Router(config)#int fa 1/0 Router(config)#int fa 1/0 Router(config-if)#ip access-group 101 in Router(config-if)#crypto map r2map Router(config-if)#exit Router(config)#access-list 101 permit ahp host 22.22.22.1 host

22.22.22.2

Router(config)#access-list 101 permit esp host 22.22.22.1 host 22.22.22.2

Router(config)#access-list 101 permit udp host 22.22.22.1 host 22.22.22 eq isakmp Router(config)#access-list 151 permit ip 10.0.0 0.0.0.255 192.168.1.0 0.0.0.255 Router(config)#access-list 151 deny ip any any Router(config)#exit

Сконфигурировав маршрутизаторы с помощью представленных выше команд, мы получим шифрованный IPSecтуннель. На рисунках показан трафик с включенным шифрованием (рисунок 2) и без шифрования (рисунок 3).

| 🕂 R1_to_                                                                                                    | R1_to_R2.cap - Wireshark                                                                                                    |                                                                                                    |                                                                                                    |                                                                    |                                                                                                    |          |  |  |  |  |
|----------------------------------------------------------------------------------------------------|----------------------------------------------------------------------------------------------------|----------------------------------------------------------------------------------------------------|----------------------------------------------------------------------------------------------------|--------------------------------------------------------------------|----------------------------------------------------------------------------------------------------|----------|--|--|--|--|
| <u>E</u> ile <u>E</u> dit                                                                                                    | <u>⊻</u> iew <u>G</u> o <u>C</u> ap                                                                                                    | ture <u>A</u> nalyze <u>S</u> tatistics <u>H</u> e                                                                                                    | elp                                                                                                    |                                                                    |                                                                                                    |          |  |  |  |  |
| $\blacksquare \blacksquare \blacksquare \blacksquare \blacksquare \blacksquare \blacksquare \blacksquare \blacksquare \blacksquare \blacksquare = [ ] \bigcirc 0 \bigcirc 0 \blacksquare \blacksquare \blacksquare \blacksquare \blacksquare \blacksquare \blacksquare \blacksquare \blacksquare \blacksquare \blacksquare \blacksquare \blacksquare \blacksquare \blacksquare \blacksquare$ |                                                                                                    |                                                                                                    |                                                                                                    |                                                                    |                                                                                                    |          |  |  |  |  |
| Eilter: Expression Clear Apply                                                                                                    |                                                                                                    |                                                                                                    |                                                                                                    |                                                                    |                                                                                                    |          |  |  |  |  |
| No. +                                                                                                    | Time                                                                                                    | Source                                                                                                    | Destination                                                                                                    | Protocol                                                           | Info                                                                                                    | <u>.</u> |  |  |  |  |
| 1100<br>1102<br>1102<br>1103<br>1104<br>1105<br>1106<br>1107<br>1108<br>1109<br>1110<br>■ Frame<br>♥ Ethern<br>♥ Ethern<br>♥ Ethern<br>♥ Ethern<br>♥ Frame<br>♥ Flam<br>Fra<br>Fra<br>Fra<br>Fra<br>Fra<br>Ethern<br>♥ Ethern<br>♥ Ethern<br>♥ Ethern<br>♥ Ethern<br>♥ Ethern<br>♥ Ethern<br>♥ Ethern<br>♥ Ethern<br>♥ Ethern<br>♥ Ethern<br>♥ Ethern<br>♥ Ethern<br>♥ Flam                  | 715.530000<br>716.561000<br>717.514000<br>717.514000<br>718.436000<br>718.436000<br>719.436000<br>719.436000<br>719.498000<br>720.498000<br>720.4980000<br>720.4980000<br>720.498000<br>720.49800000000000000000000000000000000000 | 22.22.22.2<br>22.22.22.1<br>22.22.22.2<br>22.22.22.1<br>22.22.22.1<br>22.22.22.1<br>22.22.22.1<br>22.22.22.1<br>22.22.22.2<br>22.22.22.1<br>22.22.22.2<br>22.22.22.1<br>22.22.22.1<br>22.22.22.1<br>22.22.22.1<br>22.22.22.1<br>22.22.22.1<br>22.22.22.1<br>22.22.22.1<br>20 bytes<br>Services Field: 0x(1<br>20 bytes<br>Services Field: 0x(1<br>22 0x01e3 (483)<br>: 0<br>54<br>0x01e3 (483)<br>: 0<br>54<br>0x32)<br>: 0x624a [correct]<br>2.1 (22.22.22.1)<br>.22.22.2 (22.22.22.1)<br>.22.22.2 (22.22.22.1) | 22.22.22.1<br>22.22.22.2<br>22.22.22.1<br>22.22.22.1<br>22.22.22.1<br>22.22.22.2<br>22.22.22.1<br>22.22.22.2<br>22.22.22.1<br>22.22.22.1<br>22.22.22.1<br>22.22.22.1<br>(ca:06:0a:08:00:1c),<br>(22.22.22.1), Dst: 22<br>00 (DSCP 0x00: Defaul) | ESP<br>ESP<br>ESP<br>ESP<br>ESP<br>ESP<br>ESP<br>ESP<br>ESP<br>ESP | ESP (SPI=0xdL893C3d)<br>ESP (SPI=0xdL893C3d)<br>ESP (SPI= |          |  |  |  |  |
| 0000 ca<br>0010 00<br>0020 16<br>0030 a5<br>0040 d7                                                                                                    | 07 07 a8 00<br>70 01 e3 00<br>02 38 2a 44<br>7e 81 a3 13<br>c5 57 4a 70<br>7e 50 c6 c7                                                                                                    | D 1c ca 06 0a 08 0<br>D 00 fe 32 62 4a 1<br>4 fb 00 00 01 d6 f<br>2 05 d2 69 9c c4 a<br>d 43 d7 0c d9 68 0<br>1 9c 37 14 ff c1 0                                                                                                    | 0 1c 08 00 45 00<br>6 16 16 01 16 16<br>1 27 cc d8 80 45<br>a 90 72 d6 54 de<br>b 61 c6 f2 17 7f<br>8 d0 48 27 c6 78                                                                                                    | 2 bj<br>8*Dir.<br>ir.<br>yj}Ch.a                                   | E.<br>.E<br>T.<br>//J                                                                                                    |          |  |  |  |  |

Рисунок 2 - Вид зашифрованного трафика

#### ВЫПОЛНИТЬ!

5. Произвести настройку второго маршрутизатора.

6. Проверить с помощью захвата трафика работу шифрованного туннеля.

| Pb [68 Yow Bo Ceptus Analyce Static: Help   Pb [68 Yow Bo Ceptus Analyce Static: Help   Pb [68 Yow Bo Ceptus Help   Pb [68 Yow Bo Ceptus Help   Pb [68 Yow Bo Ceptus Help   Pb [68 Yow Bo Ceptus Help   Pb [68 Yow Bo Ceptus Help </th <th colspan="11">🛛 R1_to_R2.cap - Wireshark</th> | 🛛 R1_to_R2.cap - Wireshark                                                                                                    |                                                                                           |                                       |  |   |  |  |  |  |  |  |  |
|----------------------------------------------------------------------------------------------------|----------------------------------------------------------------------------------------------------|-------------------------------------------------------------------------------------------|---------------------------------------|--|---|--|--|--|--|--|--|--|
| Else   Else   Else <th< th=""><th colspan="12">Eile Edit <u>View Go C</u>apture Analyze Statistics Help</th></th<>                                                                                                    | Eile Edit <u>View Go C</u> apture Analyze Statistics Help                                                                                                    |                                                                                           |                                       |  |   |  |  |  |  |  |  |  |
| Effect   • Expression [Less Apply     No Time   Source   Destination   Photocol   Info     1297 815.108000 192.168.1.2   10.0.0.1   ICMP   Echo (ping) request     1298 816.170000 10.0.0.1   102.168.1.2   ICMP   Echo (ping) request     1300 817.190000 102.168.1.2   100.0.0.1   ICMP   Echo (ping) request     1300 817.190000 102.168.1.2   100.0.0.1   ICMP   Echo (ping) request     1300 817.190000 102.168.1.2   100.0.0.1   ICMP   Echo (ping) request     1300 817.190000 102.168.1.2   100.0.1   ICMP   Echo (ping) request     1303 813.198000 192.168.1.2   100.0.1   ICMP   Echo (ping) request     1303 813.108000 192.168.1.2   100.0.1   ICMP   Echo (ping) request     1303 813.108000 192.168.1.2   100.0.1   ICMP   Echo (ping) request     1303 813.108000 192.168.1.2   100.0.1   ICMP   Echo (ping) request     1303 813.108000 192.168.1.2   100.0.1   ICMP   Echo (ping) request     1303 813.108000 192.168.1.2   100.161   ICMP   Echo (ping) request     130                                                                                                    | $\blacksquare \blacksquare \blacksquare \blacksquare \blacksquare \blacksquare \blacksquare \blacksquare \blacksquare \blacksquare = \bigcirc \bigcirc \bigcirc \bigcirc \blacksquare \blacksquare \blacksquare \blacksquare \blacksquare $                                                                                                    |                                                                                           |                                       |  |   |  |  |  |  |  |  |  |
| No.   Time   Souce   Destination   Photocol   Hid     1297   R16.108000   192.168.1.2   10.0.0.1   ICMP   Echo (ping) request     1298   R17.108000   192.168.1.2   10.0.0.1   ICMP   Echo (ping) request     1300   R17.108000   192.168.1.2   10.0.0.1   ICMP   Echo (ping) request     1300   R17.108000   192.168.1.2   10.0.0.1   ICMP   Echo (ping) request     1300   R17.108000   192.168.1.2   10.0.0.1   ICMP   Echo (ping) request     1300   R18.170000   10.0.0.1   102.168.1.2   ICMP   Echo (ping) request     1303   R19.10800   192.168.1.2   10.0.0.1   ICMP   Echo (ping) request     1303   R19.10800   192.168.1.2   10.0.0.1   ICMP   Echo (ping) request     1303   R19.10800   192.168.1.2   10.0.0.1   ICMP   Echo (ping) request     1303   R19.10800   192.168.1.2   10.0.0.1   ICMP   Echo (ping) request     1300   R14                                                                                                    | Eilter: Expression Clear Apply                                                                                                    |                                                                                           |                                       |  |   |  |  |  |  |  |  |  |
| □ Data (32 bytes)   □ Data: 6162636465666768696A6B6C6D6E6F707172737475767761   00000 ca 07 07 a8 00 1c ca 06 0a 08 00 1c 08 00 45 00   0010 00 3c 5d 07 00 00 7f 01 13 0f c0 a8 01 02 0a 00   0020 00 10 8 00 27 5a 04 00 27 02 61 62 63 64 65 66 "z"abcdef   0030 67 68 69 6a 6b 6c 6d 6e 6f 70 71 72 73 74 75 76   0040 77 61 62 63 64 65 66 67 68 69                                                                                                    | Effer    Expression.   Elex Apply     No.   Time   Source   Destination   Protocol   Info     1297   816.108000   192.168.1.2   10.0.0.1   ICMP   Echo (pring) request     1298   816.170000   192.168.1.2   10.0.0.1   ICMP   Echo (pring) request     1300   817.108000   192.168.1.2   10.0.0.1   ICMP   Echo (pring) reply     1301   818.108000   192.168.1.2   10.0.0.1   ICMP   Echo (pring) reply     1302   818.108000   192.168.1.2   10.0.0.1   ICMP   Echo (pring) reply     1303   819.108000   192.168.1.2   10.0.0.1   ICMP   Echo (pring) reply     1303   819.108000   192.168.1.2   10.0.0.1   ICMP   Echo (pring) reply     1303   819.108000   192.168.1.2   10.0.0.1   ICMP   Echo (pring) reply     1303   819.108000   192.168.1.2   10.0.0.1   ICMP   Echo (pring) reply     1302   10.0.0.1   ICatiosiosiosicic), Dst: (a:07:07:a8:00:1c) |                                                                                           |                                       |  |   |  |  |  |  |  |  |  |
| 0000 ca 07 07 a8 00 1c ca 06 0a 08 00 1c 08 00 45 00E.<br>0010 00 3c 5d 07 00 00 7f 01 13 0f c0 a8 01 02 0a 00 .<]E.<br>0020 00 01 08 00 22 5a 04 00 27 02 61 62 63 64 65 66'Z '.abcdef<br>0030 67 68 69 6a 6b 6c 6d 6e 6f 70 71 72 73 74 75 76 ghijklmn opgrstuv<br>0040 77 61 62 63 64 65 66 67 68 69 wabcdefg hi                                                                                                    | □ Data (32 bytes)<br>Data: 6162636465666768696A6B6C6D                                                                                                    | 6E6F707172737475767761                                                                    | ••~                                   |  | - |  |  |  |  |  |  |  |
|                                                                                                    | 0000   ca   07   a8   00   1c   ca   06   0a   08   00     0010   00   3c   5d   07   00   00   7f   01   1.3   0f   ci     0020   00   01   08   00   2.2   5a   04   00   27   02   6:     0030   6.7   68   69   6a   6b   6c   6d   6e   6f   70   7:     0040   77   61   62   63   64   65   66   67   68   69                                                                                                    | 0 1c 08 00 45 00<br>0 a8 01 02 0a 00<br>L 62 63 64 65 66<br>L 72 73 74 75 76<br>ghijk<br> | z '.abcdef<br>]mn opgrstuv<br>lefg hi |  | * |  |  |  |  |  |  |  |

Рисунок 3 - Вид трафика без шифрования

Вопросы для проверки знаний

1. В чем состоит ограничение при использовании стандартных списков доступа?

2. Какие сетевые протоколы поддерживаются при создании правил расширенных списков доступа?

3. В чем состоит преимущество использования динамических обратных списков доступа перед другими?

4. Объяснить понятие уровня безопасности интерфейса Cisco PIX Firewall.

5. Назвать виды NAT и дать им краткую характеристику.

6. Назвать преимущества использования технологии NAT при подключении к открытым сетям.

7. Какова роль протокола IKE при организации IPSecтуннеля? Библиографический список

1. Защита информации в компьютерных сетях. Практический курс : учеб. пособие / А. Н. Андрончик, В. В. Богданов, Н. А. Домуховский [и др.] ; под ред. Н. И. Синадского. – Екатеринбург : УГТУ-УПИ, 2008. – 248 с.

2. Americas Headquarters Cisco Security MARS Initial Configuration and Upgrade Guide, Release 6.x. – USA : Cisco Systems, 2009. – 136 p.

3. Gary Hallen, G. Kellogg Security Monitoring with Cisco Security MARS. – USA : Cisco Press, 2007. – 335 p.

4. James Burton, Ido Dubrawsky, Vitaly Osipov Cisco Security Professional's Guide to Secure Intrusion Detection Systems. – USA : Syngress Publishing, 2003. – 673 p.

5. Installation Guide for the Cisco Secure PIX Firewall Version 5.2. [Электронный ресурс]. Режим доступа: http://www.cisco.com.

6. Install and Setup Guide for Cisco Security Monitoring Analysis and Response System. Release 4.3.х., 2008. [Электронный ресурс]. Режим доступа: http://www.cisco.com.

7. Стивенс У. Р. Протоколы ТСР/IР. Практическое руководство / пер. с англ. – СПб. : БХВ-Петербург, 2003. – 672 с.

8. Кульгин М. Практика построения компьютерных сетей. Для профессионалов. – СПб. : Питер, 2001. – 320 с.